WEMS MPI User Guide: Generator Performance Standards (GPS) System August 2023

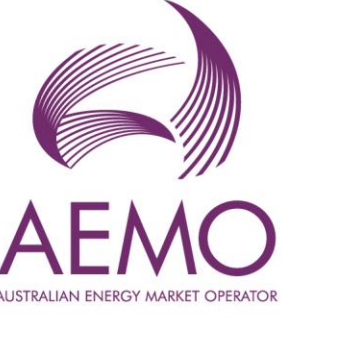

Version 1

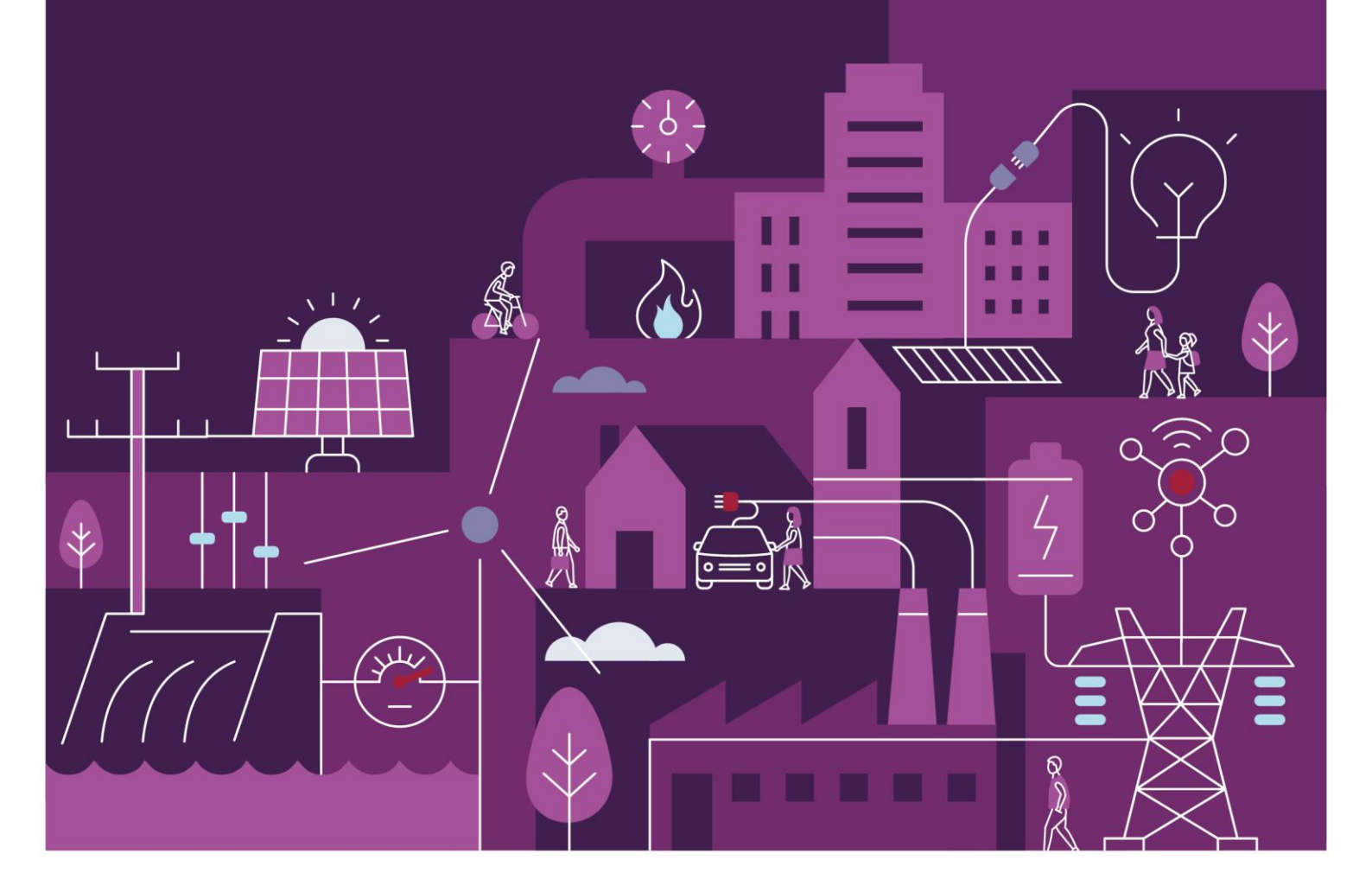

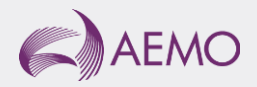

# Important notice

## Purpose

AEMO has prepared this document to provide information about the Generator Performance Standard (GPS) System support process available to Market Participants for the Wholesale Electricity Market System (WEMS), as at the date of publication.

## Disclaimer

This document or the information in it may be subsequently updated or amended. This document does not constitute legal or business advice, and should not be relied on as a substitute for obtaining detailed advice about the Electricity Industry Act 2004, the Wholesale Electricity Market Rules, or any other applicable laws, procedures or policies. AEMO has made reasonable efforts to ensure the quality of the information in this document but cannot guarantee its accuracy or completeness.

Accordingly, to the maximum extent permitted by law, AEMO and its officers, employees and consultants involved in the preparation of this document:

- make no representation or warranty, express or implied, as to the currency, accuracy, reliability or completeness of the information in this document; and
- are not liable (whether by reason of negligence or otherwise) for any statements or representations in this document, or any omissions from it, or for any use or reliance on the information in it.

## Copyright

© 2023 Australian Energy Market Operator Limited. The material in this publication may be used in accordance with the copyright permissions on AEMO's website.

#### Version control

| Version | Release date   | Changes         |
|---------|----------------|-----------------|
| 1.0     | 23 August 2023 | Initial release |

# Contents

| 1    | Introduction                                                            | 5  |
|------|-------------------------------------------------------------------------|----|
| 2    | System Requirements                                                     | 5  |
| 3    | Accessing the System                                                    | 5  |
| 4    | Generator Performance Standards (GPS) System                            | 7  |
| 4.1  | Overview                                                                | 7  |
| 4.2  | GPS Submission Process                                                  | 7  |
| 4.3  | View and Download a GPS Submission                                      | 7  |
| 4.4  | Generator Monitoring Plan (GMP) Submission Process                      | 10 |
| 4.5  | View and Download a GMP                                                 | 10 |
| 4.6  | Report Non-Compliances for GPS or GMP                                   | 12 |
| 4.7  | Submit Rectification Plans for GPS or GMP                               | 14 |
| 4.8  | View Progress of Non-Compliances and Rectification Plans for GPS or GMP | 16 |
| 4.9  | Amend Approved Rectification plans for GPS or GMP                       | 17 |
| 5    | User Management                                                         | 20 |
| 5.1  | Change PIN                                                              | 20 |
| 5.2  | My Account                                                              | 20 |
| 5.3  | Switch Participant Functionality                                        | 21 |
| Glos | sary                                                                    | 22 |

## **Figures**

| Figure 1  | RSA SecurID Token Example                                              | 6  |
|-----------|------------------------------------------------------------------------|----|
| Figure 2  | WEMS MPI - Login Screen                                                | 6  |
| Figure 3  | WEMS MPI - Access GPS System                                           | 8  |
| Figure 4  | Dashboard Page – View Summary, Notification Table and GPS in Progress  | 8  |
| Figure 5  | Dashboard Page – Access Overview Page                                  | 9  |
| Figure 6  | Overview Page – View or Download GPS Submission                        | 9  |
| Figure 7  | WEMS MPI - Access GPS System                                           | 10 |
| Figure 8  | Dashboard Page - Access Overview Page                                  | 10 |
| Figure 9  | Overview Page – Access GMP Submission                                  | 11 |
| Figure 10 | Details Page – View and Download GMP and Supporting Documents          | 11 |
| Figure 11 | WEMS MPI - Access GPS System                                           | 12 |
| Figure 12 | Dashboard Page – Access Overview Page                                  | 12 |
| Figure 13 | Overview Page – Add Non-Compliance                                     | 13 |
| Figure 14 | Non-Compliance Details Page – Edit Top Section                         | 14 |
| Figure 15 | Non-Compliance Details Page – Edit Bottom Section                      | 14 |
| Figure 16 | WEMS MPI - Access GPS System                                           | 15 |
| Figure 17 | Dashboard Page – View Rectification Plan in Progress                   | 15 |
| Figure 18 | Rectification-Plan Details Page – Edit Page                            | 16 |
| Figure 19 | WEMS MPI - Access GPS System                                           | 16 |
| Figure 20 | Dashboard Page – View Progress of Non-Compliance or Rectification Plan | 17 |
| Figure 21 | Dashboard Page – Access Overview Page                                  | 17 |
| Figure 22 | WEMS MPI - Access GPS System                                           | 18 |
| Figure 23 | Dashboard Page – Access Overview Page                                  | 18 |
| Figure 24 | Overview Page – Access Rectification Plan                              | 18 |
| Figure 25 | Rectification-Plan Details Page – Edit Page                            | 19 |
| Figure 26 | WEMS MPI - Change Pin Display                                          | 20 |
| Figure 27 | WEMS MPI - My Account Display                                          | 20 |
|           |                                                                        |    |

# 1 Introduction

The purpose of this document is to describe the functions and capabilities of the Wholesale Electricity Market System Market Participant Interface (WEMS MPI) and act as a guide to users. The WEMS MPI is the medium between the Market Participant and AEMO to exchange and submit registration information, trading submissions, and facilitate the extraction of reports.

This document is intended for WEMS MPI users.

# 2 System Requirements

Please refer to the WEM Procedure: Data and IT Interface Requirements for more information on the necessary technical details and standards, software and hardware specifications, and security standards required for Market Participants to operate in the Wholesale Electricity Market (WEM).

# 3 Accessing the System

The WEMS MPI is located at https://wems.aemo.com.au/mpi

Upon visiting the site, WEMS MPI will require the user to authenticate with their WEMS RSA SecurID token before the user is able to access the MPI. The RSA SecurID token can be identified by the RSA SecurID dark blue and red logo with white writing (see Figure 1).

New users must apply for WEMS MPI access by contacting their Market Participant Administrator (MPA) as well as completing the WEMS Token Request Form. This form, along with the RSA Quick Reference Guide, is available from the MPI login page or from WA Market Operations at <u>wa.operations@aemo.com.au</u>.

New users must also be assigned the appropriate roles by their MPA to ensure they have the correct access privileges. Refer to the <u>Market Participant Administrator Guide</u> for more information.

RSA SecurID tokens are managed and issued by AEMO; however individual roles and user accounts are managed by each MPA.

#### Figure 1 RSA SecurID Token Example

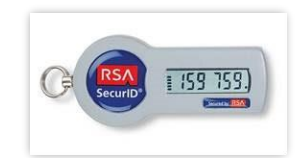

Figure 2 WEMS MPI - Login Screen

|                                  | RSA SecuriD                                                                                                    |
|----------------------------------|----------------------------------------------------------------------------------------------------|
| Welcome to W                     | EMS                                                                                                    |
| Log in to access WEMS            |                                                                                                    |
| (FISS 155)<br>Security (155 155) | User ID:<br>Passcode:<br>Your Passcode is your PIN + the<br>number displayed on your token<br>(the Tokencode). |
|                                  | Log In Reset                                                                                                   |
|                                  | Apply for a Token Login Reference Guide                                                                        |

# 4 Generator Performance Standards (GPS) System

For assistance with the GPS System, please contact AEMO WA Market Operations and Operational Support team at wa.sm.operations@aemo.com.au.

## 4.1 Overview

This User Guide will assist a Market Participant to perform the following tasks using the GPS System in the WEMS MPI Portal:

- View and download a Generator Performance Standards (GPS) Submission (Section 4.3)
- View and download a Generator Monitoring Plan (GMP) (Section 4.5)
- <u>Report Non-Compliances for GPS or GMP (Section 4.6)</u>
- Submit Rectification Plans for GPS or GMP (Section 4.7)
- View Progress of Non-Compliances and Rectification Plan for GPS or GMP (Section 4.8)
- Amend Approved Rectification Plans for GPS or GMP (Section 4.9)

Refer to the following documents and sites for more detailed information on processes, procedures, roles and responsibilities:

- WEM Procedure <u>Generator Performance Standards For Existing Transmission Connected Generating</u> <u>Systems (This is a Western Power document)</u>
- WEM Procedure <u>Generation System Model Submission and Maintenance</u> (This is a Western Power document)
- WEM Procedure GPS Compliance Tests and Generating Monitoring Plans

## 4.2 GPS Submission Process

The Market Participant will submit a GPS Submission using the approved template from the Network Operator using processes and systems approved with the Network Operator. This first step is completed outside of the GPS System.

## 4.3 View and Download a GPS Submission

The Market Participant will be able to view and download their GPS Submission in the GPS System only once it has achieved Approved or Accepted status. During all other statuses, the Market Participant will only be able to view the status of the GPS Submission.

Follow the steps below to view or download a GPS Submission in the GPS System.

#### Step 1:

Log into WEMS MPI Portal Refer to Section 3 of this User Guide – Accessing the System

#### Step 2:

Click on GPS > Generator Performance Standards

#### Figure 3 WEMS MPI - Access GPS System

| Home | Notifications   | Energy Market     | Reserve Capacity    | Balancing | LFAS | Registration | Settlements | GPS Reports Cont        | nfiguration Help | Logout                  |
|------|-----------------|-------------------|---------------------|-----------|------|--------------|-------------|-------------------------|------------------|-------------------------|
| Home | Forecast and Re | al Time Generatio | n                   |           |      |              | P           | Market Window Status    |                  |                         |
| 2    | 200             |                   | Trading Date 19/04/ | 2021      |      |              |             | Market<br>Energy Market | N                | ame<br>ateral Contracts |

#### Step 3:

#### Result:

Dashboard Page of the GPS System

- 1. Dashboard Summary the dashboard will show the number of new Notifications received as well as the number of Non-Compliances and Rectification Plans that are in progress.
- 2. Notification Table the table will show the list of new Notifications received in the last 14 days click on a Notification to go directly to the relevant section to view, process or action as required.
- 3. GPS in Progress table View list of GPS Submissions still in the process of being assessed.
- 4. Click on the download icon under the Actions column to download a copy of the GPS Submission.

#### Note:

Only a submission with a status of Approved or Accepted may be downloaded.

#### Figure 4 Dashboard Page – View Summary, Notification Table and GPS in Progress

| 1 | 1<br>Notifications |                   | R 1<br>Non-Compliance             | R 1<br>Rectification PI | an               |                          |            |  |
|---|--------------------|-------------------|-----------------------------------|-------------------------|------------------|--------------------------|------------|--|
|   | Notifications      |                   |                                   |                         |                  |                          |            |  |
|   | Facility           | Generating System | Title                             |                         |                  | Issued Date $\downarrow$ |            |  |
| 2 | SYN_GEN            | SYN_GEN_ST1       | Rectification Plan Approved for S | YN_GEN_ST1              |                  | 05/05/2021, 11:42        |            |  |
|   |                    |                   |                                   |                         |                  | Rows per page: 10 👻      | 1-1 of 1 < |  |
| 3 | GPS in Progress    |                   |                                   |                         |                  |                          |            |  |
|   | Created Date 🗸     | Facility          | Generating System                 | WEM Rules Version       | Туре             | Status                   | Actions    |  |
|   | 04/05/2021, 12:21  | NON_SYN_GEN       | NON_SYN_GEN_FARM                  | 01/02/2021              | Proposed (Final) | Approved                 | <u>+</u> 4 |  |
|   |                    |                   |                                   |                         |                  | Rows per page: 10 🔻      | 1-1 of 1 < |  |

#### Step 4:

Click on the Overview icon to go to the Overview Page of the GPS System

| Notifications             |                   | Non-Compliance            | Rectification Pl   | an               |                          |          |
|---------------------------|-------------------|---------------------------|--------------------|------------------|--------------------------|----------|
| Notifications             |                   |                           |                    |                  |                          |          |
| Facility                  | Generating System | Title                     |                    |                  | Issued Date $\downarrow$ |          |
| SYN_GEN                   | SYN_GEN_ST1       | Rectification Plan Approv | ed for SYN_GEN_ST1 |                  | 05/05/2021, 11:42        |          |
|                           |                   |                           |                    | Ro               | ws per page: 10 👻        | 1-1 of 1 |
| GPS in Progress           |                   |                           |                    |                  |                          |          |
| Created Date $\downarrow$ | Facility          | Generating System         | WEM Rules Version  | Туре             | Status                   | Acti     |
| 04/05/2021 12:21          | NON SYN GEN       | NON SYN GEN FARM          | 01/02/2021         | Proposed (Final) | Approved                 |          |

#### Figure 5 Dashboard Page – Access Overview Page

#### Step 5:

Overview Page of the GPS System

- 1. View a list of Accepted GPS Submissions. (A status of "Accepted" indicates that AEMO has uploaded the GPS into the database after the Network Operator has uploaded a GPS Submission into the GPS System that has been assessed by AEMO, recommended for approval by AEMO and approved by the Network Operator).
- 2. Click on the download icon under the Actions column to download a copy of the GPS Submission.
- 3. The Filter dropdowns or the Search field may be used to locate a submission for a specific Generating System if there is a large list of Accepted GPS submissions.

#### Figure 6 Overview Page – View or Download GPS Submission

| Overview           |          |                   |                   |                      |            |          |         |
|--------------------|----------|-------------------|-------------------|----------------------|------------|----------|---------|
| Filter Participant | MarkPart |                   |                   |                      |            |          |         |
| Facility           |          | •                 |                   |                      |            |          |         |
| Generating System  |          | •                 |                   |                      |            |          |         |
|                    |          |                   |                   |                      |            | Q Sea    | arch    |
| Registered GPS     |          |                   |                   |                      |            |          |         |
|                    | Facility | Generating System | WEM Rules Version | Date of Registration | Туре       | Status   | Actions |
| Created Date ↓     | SVN GEN  | SVN GEN ST1       | 01/02/2021        | 04/05/2021           | Registered | Accented | + E     |

## 4.4 Generator Monitoring Plan (GMP) Submission Process

A Market Participant will submit a Generator Monitoring Plan (GMP) using the approved template from AEMO. This first step is completed outside of the GPS System.

The Market Participant will receive an email notification when they are able to view and download their GMP in the GPS System only once it has been approved and uploaded to the GPS System by AEMO.

## 4.5 View and Download a GMP

Follow the steps below to view or download a GMP in the GPS System. Focus areas are highlighted in red.

Step 1:

Log into WEMS MPI Portal Refer to Section 3 of this User Guide – Accessing the System

#### Step 2:

Click on GPS > Generator Performance Standards

#### Figure 7 WEMS MPI - Access GPS System

| Home   | Notifications   | Energy Market      | Reserve Capacity    | Balancing | LFAS | Registration | Settlements | GPS Reports Configuration       | Help Logout         |
|--------|-----------------|--------------------|---------------------|-----------|------|--------------|-------------|---------------------------------|---------------------|
| Home   |                 |                    |                     |           |      |              | 1           | Generator Performance Standards |                     |
| Load F | Forecast and Re | al Time Generation | n                   |           |      |              | 29          | Market Window Status            |                     |
|        | 200 1           |                    | Trading Date 19/04/ | 2021      |      |              |             | Market                          | Name                |
|        | 175             |                    |                     |           |      |              |             | Energy Market                   | Bilateral Contracts |

#### Step 3:

#### Result:

Dashboard Page of GPS System Click on the Overview icon.

#### Figure 8 Dashboard Page - Access Overview Page

|                   | R 1<br>Non-Compliance                                       | Rectification Pla                                                                           | n                                                                                                    |                                                                                                    |                                                                                         |
|-------------------|-------------------------------------------------------------|---------------------------------------------------------------------------------------------|----------------------------------------------------------------------------------------------------|----------------------------------------------------------------------------------------------------|-----------------------------------------------------------------------------------------|
|                   |                                                             |                                                                                             |                                                                                                    |                                                                                                    |                                                                                         |
| Generating System | Title                                                       |                                                                                             |                                                                                                    | Issued Date $\downarrow$                                                                                                    |                                                                                         |
| SYN_GEN_ST1       | Rectification Plan Approv                                   | ed for SYN_GEN_ST1                                                                          |                                                                                                    | 05/05/2021, 11:42                                                                                                    |                                                                                         |
|                   |                                                             |                                                                                             |                                                                                                    | Rows per page: 10 💌                                                                                                    | 1-1 of 1                                                                                |
|                   |                                                             |                                                                                             |                                                                                                    |                                                                                                    |                                                                                         |
| Facility          | Generating System                                           | WEM Rules Version                                                                           | Туре                                                                                                    | Status                                                                                                    | Actio                                                                                   |
| NON_SYN_GEN       | NON_SYN_GEN_FARM                                            | 01/02/2021                                                                                  | Proposed (Final)                                                                                                    | Approved                                                                                                    | +                                                                                       |
|                   | Generating System<br>SYN_GEN_STI<br>Facility<br>NON_SYN_GEN | Ceneraling System Facility Facility Generaling System NNN_SYN_GEN_A NN_SYN_GEN NN_SYN_GEN_A | Facility         Generating System         Title           Facility         Generating System         WEM Rules Version | Facility         Generating System         Title           Facility         Generating System         Title           Facility         Generating System         Type           NNN_SYN_GEN         NON_SYN_GEN_FARM         01/02/2021         Proposed (Final) | Facility     Generating System     Title       Facility     Generating System     Title |

#### Step 4:

#### Result:

Overview Page of the GPS System

Click on the relevant Facility or Generating System in the Registered GPS table to access the associated GMP submission.

#### Figure 9 Overview Page – Access GMP Submission

| Overview                                              |                     |                                  |                                 |                                    |                    |                    |         |
|-------------------------------------------------------|---------------------|----------------------------------|---------------------------------|------------------------------------|--------------------|--------------------|---------|
|                                                       |                     |                                  |                                 |                                    |                    |                    |         |
| Filter Participan                                     | MarkPart            |                                  |                                 |                                    |                    |                    |         |
| Facility                                              |                     | *                                |                                 |                                    |                    |                    |         |
|                                                       |                     |                                  |                                 |                                    |                    |                    |         |
| Generating System                                     | 5                   |                                  |                                 |                                    |                    |                    |         |
|                                                       |                     |                                  |                                 |                                    |                    |                    |         |
|                                                       |                     |                                  |                                 |                                    |                    | 0.00               |         |
|                                                       |                     |                                  |                                 |                                    |                    | Q Sea              | arch    |
|                                                       |                     |                                  |                                 |                                    |                    |                    |         |
| Registered GPS                                        |                     |                                  |                                 |                                    |                    |                    |         |
| Registered GPS<br>Created Date 4                      | Facility            | Generating System                | WEM Rules Version               | Date of Registration               | Туре               | Status             | Actions |
| Registered GPS<br>Created Date 4<br>04/05/2021, 15:42 | Facility<br>SYN_GEN | Generating System<br>SYN_GEN_ST1 | WEM Rules Version<br>01/02/2021 | Date of Registration<br>04/05/2021 | Type<br>Registered | Status<br>Accepted | Actions |

#### Step 5:

#### Result:

GPS Details Page.

Click on the Monitoring Plan Tab to view and download the Generator Monitoring Plan and Supporting Documents.

#### Figure 10 Details Page – View and Download GMP and Supporting Documents

| Participant<br>MarkPart         | Facili<br><b>SYN</b> _     | ity<br>GEN         | Generating System<br>SYN_GEN_ST1 | Generating Unit(s)<br>ST1                        |
|---------------------------------|----------------------------|--------------------|----------------------------------|--------------------------------------------------|
| Registered GPS                  |                            |                    |                                  |                                                  |
| WEM Rules Version<br>01/02/2021 | Type<br>Registered         | Status<br>Accepted | Date of Registration 04/05/2021  | GPS File Supporting Documents Supporting D[].zip |
|                                 |                            |                    |                                  |                                                  |
| Non-Compliance and Red          | tification Plans Monitorin | ng Plan            |                                  |                                                  |

## 4.6 Report Non-Compliances for GPS or GMP

Follow the steps below to report non-compliances for either Generator Performance Standards or a Generator Monitoring Plan.

#### Step 1:

Log into WEMS MPI Portal Refer to Section 3 of this User Guide – Accessing the System

#### Step 2:

Click on GPS > Generator Performance Standards.

#### Figure 11 WEMS MPI - Access GPS System

| Home Notifications    | Energy Market     | Reserve Capacity    | Balancing | LFAS | Registration | Settlements | GPS Reports Configurat<br>Generator Performance Standards | ior Help Logout             |
|-----------------------|-------------------|---------------------|-----------|------|--------------|-------------|-----------------------------------------------------------|-----------------------------|
| Load Forecast and Rea | al Time Generatio | n                   |           |      |              | PE          | Market Window Status                                      |                             |
| 200                   |                   | Trading Date 19/04/ | 2021      |      |              | _           | Market                                                    | Name<br>Rilateral Castracto |

#### Step 3:

#### Result:

Dashboard Page of GPS System.

Click on the Overview icon.

#### Figure 12 Dashboard Page – Access Overview Page

| 1<br>Notification | 6                 | R 1<br>Non-Compliance     | Rectification Pl    | an               |                    |          |
|-------------------|-------------------|---------------------------|---------------------|------------------|--------------------|----------|
| Notifications     |                   |                           |                     |                  |                    |          |
| Facility          | Generating System | Title                     |                     |                  | Issued Date $\psi$ |          |
| SYN_GEN           | SYN_GEN_ST1       | Rectification Plan Approv | ved for SYN_GEN_ST1 |                  | 05/05/2021, 11:42  |          |
|                   |                   |                           |                     | Ros              | ws per page: 10 👻  | 1-1 of 1 |
| GPS in Progress   |                   |                           |                     |                  |                    |          |
| Created Date 🗸    | Facility          | Generating System         | WEM Rules Version   | Туре             | Status             | Ac       |
|                   | NON_SYN_GEN       | NON_SYN_GEN_FARM          | 01/02/2021          | Proposed (Final) | Approved           | 1        |
| 04/05/2021, 12:21 |                   |                           |                     |                  |                    |          |

#### Step 4:

#### Result:

Overview page of the GPS System.

Click on the Add Non-Compliance icon relative to the GPS for which you would like to submit a Non-Compliance.

#### Note:

The Filter dropdowns or the Search field may also be used to locate a submission for a specific Generating System if there is a large list of Accepted GPS or GMP submissions.

#### Figure 13 Overview Page – Add Non-Compliance

| Filter Participant | MarkPart |            |  |        |      |
|--------------------|----------|------------|--|--------|------|
| Facility           |          | <b>*</b> . |  |        |      |
| Generating System  |          | *          |  |        |      |
|                    |          |            |  | Q, Sea | arch |
|                    |          |            |  |        |      |
| Registered GPS     |          |            |  |        |      |

#### Step 5:

#### Result:

Non-Compliance Details Page.

This is a dynamic form and further options and fields may appear based on your selection. Complete the dynamic form as follows:

- 1. Use the calendar to select the date when the Non-Compliance first occurred.
- 2. Select whether actual or suspected Non-Compliance (default is Suspected Non-Compliance)
- 3. Select whether the Non-Compliance is related to a GMP or GPS
  - a. If GMP is selected, the latest GMP and Supporting Documents will be available for download.
  - If GPS is selected, select the approved GPS that was in force on the date of the Non-Compliance from the dropdown that will appear – the relevant GPS and Supporting Documents will be available for download.
  - c. Select Yes or No to the question that will appear "Did this non-compliance occur prior to being issued an Approval to Generate Notification (MR 3A.8.5)?"
- 4. Select the specific section or clause related to the non-compliance. Click on the section name to expand and view:
  - a. the associated clauses,
  - b. the criteria description for each clause, and
  - c. the Statement of Compliance associated with the clause.

| Non-Compliance Details                                          |                                                                  |                                 | X CANCEL |
|-----------------------------------------------------------------|------------------------------------------------------------------|---------------------------------|----------|
| Facility SYN_GEN                                                | Generating System SYN_GEN_ST1                                    | Status Suspected Non-Compliance |          |
| Date of Non-Compliance                                          | Actual Non-Compliance   Suspected Non-Compliance                 | ce                              |          |
| Non-Compliance For:                                             | 2                                                                |                                 |          |
| O Generator Monitoring Plan as approved                         | ON 04/05/2021 Generator Monitor[].pdf 🔮 Supporting Docume[.      | ].zip 🛓 3a                      |          |
| Registered GPS     Select Registered GPS     as approved on 04, | 05/2021 • MKT_PART_ST1_v3.5.x1sx                                 | Supporting Docume[].zip 🛃 3b    |          |
| Did this non-compliance occur prior to bei                      | g issued an Approval to Generate Notification (MR 3A.8.5)? 🔘 Yes | ○ № <b>3c</b>                   |          |
| Active Power Capability (A12.2)                                 |                                                                  |                                 | ~        |
| Reactive Power Capability (A12.3)                               |                                                                  |                                 | ~        |
| Voltage and Reactive Power Control (A1                          |                                                                  |                                 | ~        |
|                                                                 |                                                                  |                                 |          |

#### Figure 14 Non-Compliance Details Page – Edit Top Section

- 5. Provide reason why the non-compliance occurred in the Summary of reasons field.
- 6. Provide comments or further relevant information related to the non-compliance. This includes information related, but not limited to, downstream impacts caused by the non-compliance as well as incidents and issues that may need to be reported to the ERA, e.g. Impacts to Power System Security and Reliability (PSSR).
- 7. Upload supporting documents.
- 8. Select whether a Rectification Plan will be submitted.
- 9. Provide contact details of the person that may be contacted for further information.
- 10. Save and Submit (button located at top right of page Save button changes to Submit button when clicked).

#### Figure 15 Non-Compliance Details Page – Edit Bottom Section

| Generation Protection Systems (A12.13)                                                                                                    | ~                                                                 |
|----------------------------------------------------------------------------------------------------|-------------------------------------------------------------------|
| Remote Monitoring Requirements (A12.14)                                                                                                    | ~                                                                 |
| Remote Control Requirements (A12.15)                                                                                                    | ~                                                                 |
| Communication Equipment Requirements (A12.16)                                                                                                    | ~                                                                 |
| Generation System Model (A12.17)                                                                                                    | ~                                                                 |
| tortor ut metus egestas impediet ve eget ex. Integer guis nisi mauris. Donec accu orci, feugiat<br>non djanissim ut, aliquet id nunc. Curabitur conseguat, nibh nec luctus ruturn, libero turpis<br>portitor ligula, a vestibulum velit est sit amet sapien. Aliquam nunc sem, tristique ut est<br>posuere, euismod placerat erat. Vivamus in gravida leo. Mauris vitae molestie diam. Mauris sit | trum, libero turpis<br>tristique ut est<br>estie diam. Mauris sit |
| 50674000                                                                                                    | S06 / 40                                                          |
| Dipporting Evidence 7                                                                                                    | >                                                                 |
| Stapporting Evidence.pdf 🐼                                                                                                    |                                                                   |
| Intent to submit Rectification Plan                                                                                                    |                                                                   |

### 4.7 Submit Rectification Plans for GPS or GMP

Follow the steps below to submit Rectification Plans for either Generator Performance Standards or Generator Monitoring Plans. This step is only available once AEMO has confirmed the alleged non-compliance in the GPS System. Focus areas are highlighted in red.

Step 1:

Log into WEMS MPI Portal Refer to Section 3 of this User Guide – Accessing the System

#### Step 2:

Click on GPS > Generator Performance Standards.

#### Figure 16 WEMS MPI - Access GPS System

| Home   | Notifications   | Energy Market      | Reserve Capacity    | Balancing | LFAS | Registration | Settlements | GPS Reports Configu            | ration Help | Logout          |
|--------|-----------------|--------------------|---------------------|-----------|------|--------------|-------------|--------------------------------|-------------|-----------------|
| 100    |                 |                    |                     |           |      |              | 3           | Generator Performance Standard | ds          |                 |
| Load F | Forecast and Re | al Time Generation | n                   |           |      |              | PE          | Market Window Status           |             |                 |
|        | 200 1           |                    | Trading Date 19/04/ | 2021      |      |              |             | Market                         | Nar         | ne              |
|        | 175             |                    |                     |           |      |              | _           | Energy Market                  | Bila        | teral Contracts |

#### Step 3:

#### Result:

Dashboard Page of GPS System.

- 1. Locate the Generating System requiring a Rectification Plan which will be identified by a "Yes" under the Requires Action column of the Rectification in Progress table.
- 2. Click on the relevant Generating System.

#### Note:

The Filter dropdowns or the Search field may also be used to locate a submission for a specific Generating System if there is a large list of Accepted GPS or GMP submissions.

#### Figure 17 Dashboard Page – View Rectification Plan in Progress

| Created Date      | Last Updated $\downarrow$ | Date of Non-Compliance | Generating System | Type              | Rectification Plan Status | Requires Action |
|-------------------|---------------------------|------------------------|-------------------|-------------------|---------------------------|-----------------|
| 05/05/2021, 11:32 | 05/05/2021, 11:32         | 01/05/2021             | SYN_GEN_ST1       | Registered GPS () | Draft                     | Yes             |
| 04/05/2021, 12:28 | 04/05/2021, 12:31         | 02/05/2021             | SYN_GEN_GT1       | Registered GPS () | Under Assessment          | No              |

#### Step 4:

Result:

Rectification - Plan Details Page

- 1. Provide reasons for non-compliance.
- 2. You may use these optional buttons to:
  - a. View History.
  - b. Export Rectification-Plan.
  - c. View related non-compliance.
  - d. View other related non-compliances and rectification plans associated with this generating system.
- 3. Use the calendar to select estimated date of rectification.
- 4. Provide details of action plan to rectify non-compliance.
- 5. Provide details of testing plan and other plans to verify compliance.
- 6. Submit the Rectification-Plan.
- 7. Use the Edit button should you wish to change or update the plan after submission.

#### Figure 18 Rectification-Plan Details Page – Edit Page

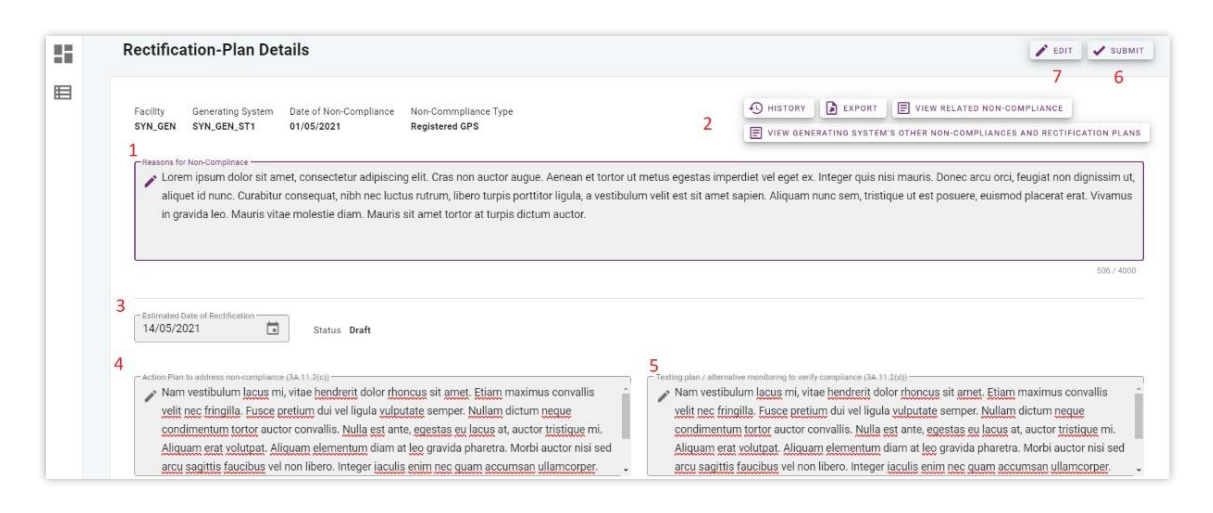

# 4.8 View Progress of Non-Compliances and Rectification Plans for GPS or GMP

Follow the steps below to view the progress of Non-Compliances and Rectification Plans for either Generator Performance Standards or Generator Monitoring Plans. Focus areas are highlighted in red.

#### Step 1:

Log into WEMS MPI Portal Refer to Section 3 of this User Guide – Accessing the System

#### Step 2:

Click on GPS > Generator Performance Standards.

#### Figure 19 WEMS MPI - Access GPS System

| Home Notifications  | Energy Market      | Reserve Capacity    | Balancing | LFAS | Registration | Settlements | GPS Reports Configurat | tion Help Logout |
|---------------------|--------------------|---------------------|-----------|------|--------------|-------------|------------------------|------------------|
| Load Forecast and R | eal Time Generatio | n                   |           |      |              |             | Market Window Status   | J                |
| 200                 |                    | Trading Date 19/04/ | 2021      |      |              | ~           | Market                 | Name             |

#### Step 3:

#### Result:

Dashboard Page of GPS System.

View the progress of Non-Compliances and Rectification Plans in the relevant tables.

#### Note:

A "Yes" in the Require Action column indicates that the Market Participant is required to act.

A "No" in this column indicates that AEMO is still processing the Non-Compliance or Rectification Plan.

Figure 20 Dashboard Page – View Progress of Non-Compliance or Rectification Plan

| Created Date                                                     | Last Updated 🕹                              | Date of Non-Compliance               | Generating System                | Туре                      | Non-Compliance Status              |      | Requires Actio         | n |
|------------------------------------------------------------------|---------------------------------------------|--------------------------------------|----------------------------------|---------------------------|------------------------------------|------|------------------------|---|
| 04/05/2021, 14:26                                                | 04/05/2021, 15:48                           | 03/05/2021                           | SYN_GEN_ST1                      | Generator Monitoring Plan | Under Assessment                   |      | No                     |   |
|                                                                  |                                             |                                      |                                  |                           | Rows per page:                     | 10 💌 | 1-1 of 1               | 8 |
|                                                                  | ress                                        |                                      |                                  |                           | _                                  |      |                        |   |
| tectification Plan in Progr                                      | ress<br>Last Updated ↓                      | Date of Non-Compliance               | Generating System                | Туре                      | Rectification Plan Status          |      | Requires Action        |   |
| Rectification Plan in Progr<br>Preated Date<br>15/05/2021, 11:32 | ress<br>Last Updated ↓<br>05/05/2021, 11:32 | Date of Non-Compliance<br>01/05/2021 | Generating System<br>SYN_GEN_ST1 | Туре<br>Registered GPS ①  | Rectification Plan Status<br>Draft |      | Requires Action<br>Yes | n |

#### Step 4:

Click the Overview icon to view further progress of Non-Compliance and Rectification Plans.

#### Figure 21 Dashboard Page – Access Overview Page

| Notification              | 16                | R 1<br>Non-Compliance    | Rectification Pl    | an               |                          |          |
|---------------------------|-------------------|--------------------------|---------------------|------------------|--------------------------|----------|
| Notifications             |                   |                          |                     |                  |                          |          |
| Facility                  | Generating System | Title                    |                     |                  | Issued Date $\downarrow$ |          |
| SYN_GEN                   | SYN_GEN_ST1       | Rectification Plan Appro | ved for SYN_GEN_ST1 |                  | 05/05/2021, 11:42        |          |
|                           |                   |                          |                     | Ro               | ws per page: 10 💌        | 1-1 of 1 |
| GPS in Progress           |                   |                          |                     |                  |                          |          |
| Created Date $\downarrow$ | Facility          | Generating System        | WEM Rules Version   | Туре             | Status                   | Acti     |
| 04/05/2021 12:21          | NON SYN GEN       | NON SYN GEN FARM         | 01/02/2021          | Proposed (Final) | Approved                 |          |

## 4.9 Amend Approved Rectification plans for GPS or GMP

Follow the steps below to amend a Rectification Plan.

#### Step 1:

Log into WEMS MPI Portal Refer to Section 3 of this User Guide – Accessing the System

#### Step 2:

Click on GPS > Generator Performance Standards.

#### Figure 22 WEMS MPI - Access GPS System

| Home   | Notifications   | Energy Market      | Reserve Capacity    | Balancing | LFAS | Registration | Settlements | GPS Reports Configur           | ation Help Logout   |
|--------|-----------------|--------------------|---------------------|-----------|------|--------------|-------------|--------------------------------|---------------------|
| Home   |                 |                    |                     |           |      |              |             | Generator Performance Standard | fs                  |
|        |                 |                    |                     |           |      |              |             |                                |                     |
| Load F | Forecast and Re | al Time Generation | n                   |           |      |              | Pe          | Market Window Status           |                     |
|        |                 |                    | Trading Date 19/04/ | 2024      |      |              |             |                                |                     |
|        | 200 1           |                    | Trading Date 13/04/ | 2021      |      |              |             | Market                         | Name                |
| L î    | 175             |                    |                     |           |      |              | _           | Energy Market                  | Bilateral Contracts |

#### Step 3:

Click the Overview icon to view further progress of Non-Compliance and Rectification Plans.

#### Figure 23 Dashboard Page – Access Overview Page

| 1<br>Notifications |                   | Real 1<br>Non-Compliance  | Rectification Pl    | an               |                          |          |
|--------------------|-------------------|---------------------------|---------------------|------------------|--------------------------|----------|
| Notifications      |                   |                           |                     |                  |                          |          |
| Facility           | Generating System | Title                     |                     |                  | Issued Date $\downarrow$ |          |
| SYN_GEN            | SYN_GEN_ST1       | Rectification Plan Approv | ved for SYN_GEN_ST1 |                  | 05/05/2021, 11:42        |          |
|                    |                   |                           |                     |                  | Rows per page: 10 💌      | 1-1 of 1 |
| GPS in Progress    |                   |                           |                     |                  |                          |          |
| Created Date 🗸     | Facility          | Generating System         | WEM Rules Version   | Туре             | Status                   | Actio    |
| 04/05/2021, 12:21  | NON_SYN_GEN       | NON_SYN_GEN_FARM          | 01/02/2021          | Proposed (Final) | Approved                 | <u>+</u> |
|                    |                   |                           |                     |                  | Rows per page: 10 💌      | 1-1 of 1 |

#### Step 4:

#### Result:

Overview Page of the GPS System

Click on "Yes" under the Rectification Plan column for the relevant non-compliance.

#### Note:

The Rectification Plan may also be accessed via the GPS Details Page

#### Figure 24 Overview Page – Access Rectification Plan

| 15/05/2021, 10:13 01/05/2021 SYN_GEN_ST1 Registered GPS () 04/05/2021 Alleged Non-Compliance (725 Approved<br>04/05/2021, 14:26 03/05/2021 SYN_GEN_ST1 Generator Monitoring Plan 04/05/2021 Under Assessment YES N/A |         |
|----------------------------------------------------------------------------------------------------|---------|
| 04/05/2021, 14:26 03/05/2021 SYN_GEN_ST1 Generator Monitoring Plan 04/05/2021 Under Assessment YES N/A                                                                                                    |         |
|                                                                                                    |         |
| 04/05/2021, 12:27 02/05/2021 SYN_GEN_GT1 Registered GPS 🕥 04/05/2021 Alleged Non-Compliance YES Under Ass                                                                                                    | essment |

#### Step 5:

#### Result:

Rectification Details Page.

- 1. Click on the Amend Approved button.
- 2. Make the necessary amendments.

3. Submit the amended Rectification Plan. (Amend Approved Button will change to Submit Button)

#### Figure 25 Rectification-Plan Details Page – Edit Page

| Facility Ganaration System Data of Non-Compliance Non-Commission Type                                                                                                    | + HISTORY                                                                                                    | EXPORT                                                        | VIEW RELATED NON-COMPLIANCE                                                        | E                |
|----------------------------------------------------------------------------------------------------|----------------------------------------------------------------------------------------------------|---------------------------------------------------------------|------------------------------------------------------------------------------------|------------------|
| SYN_GEN SYN_GEN_ST1 01/05/2021 Registered GPS                                                                                                    | VIEW GEN                                                                                                    | ERATING SYSTEM                                                | S OTHER NON-COMPLIANCES AND RECT                                                   | TIFICATIO        |
|                                                                                                    |                                                                                                    |                                                               |                                                                                    |                  |
|                                                                                                    |                                                                                                    |                                                               |                                                                                    | 51               |
| rr Estimated Date of Rectification                                                                                                    |                                                                                                    |                                                               |                                                                                    | 51               |
| Estimated Eals of Rectification           14/05/2021         Status         Approved                                                                                                    |                                                                                                    |                                                               |                                                                                    | 51               |
| Estimated Date of Rectification     Id/05/2021     Status Approved     ("Action Plan to address non-compliance (0A.11.2(c))                                                                                                    | Testing plan / alternative monitoring to ver                                                                                          | ly compliance (3A.11                                          | 2(d))                                                                              | 51               |
| Estimated Date of Rectification     Idv05/2021     Status Approved     Actor Plan to address non compliance (34.11.2(c))                                                                                                    | Testing plan / alternative monitoring to ver                                                                                          | ly compliance (34.11                                          | 2(d) -                                                                             |                  |
| Estimated Date of Rectification          14/05/2021       Status Approved         Action Plan to address non-compliance (IA.11.2(c))       Nam vestibulum facus mi, vitue hendrerit dolor rhoncus sit amet. Etiam maximus convallis velit nec fringilla. Fusce pretium dui vel ligula vulputate semper. Nullam dictum neque | <ul> <li>Testing plan / alternative mashboling to veri<br/>Nam vestibulum lacus mi, vi<br/>velit nec fringilla. Fusce pret</li> </ul> | fy compliance (3A. 11<br>iae hendrerit do<br>um dui vel ligul | 2(0)<br>for rhoncus sit amet. Etiam maximus<br>a vulputate semper. Nullam dictum n | s conva<br>leque |

## **5 User Management**

This section should be read in conjunction with the Market Participant Administrator Guide.

For assistance with user accounts, please contact Market Operations (WA) at wa.operations@aemo.com.au.

## 5.1 Change PIN

To access the Change Pin display, select Configuration >User Management >Change Pin (see Figure 26). The Change Pin functionality allows users to change the pin on their assigned RSA SecurID token.

#### Figure 26 WEMS MPI - Change Pin Display

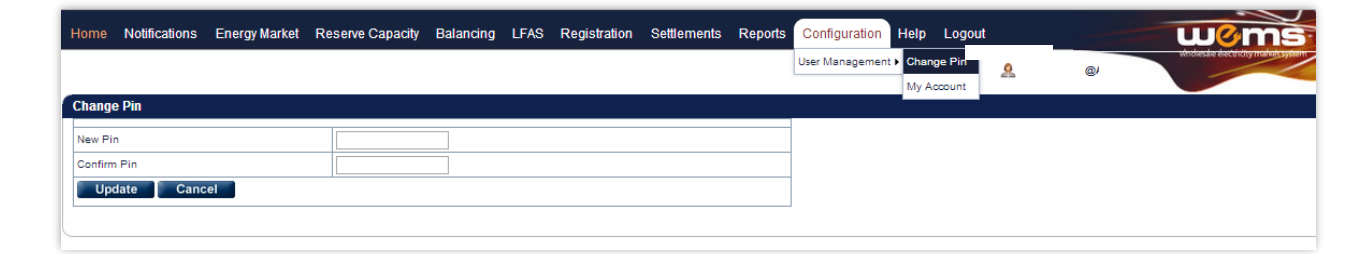

## 5.2 My Account

To access the My Account display, select Configuration >User Management >My Account (see Figure 27). Users are responsible for keeping their contact details up to date.

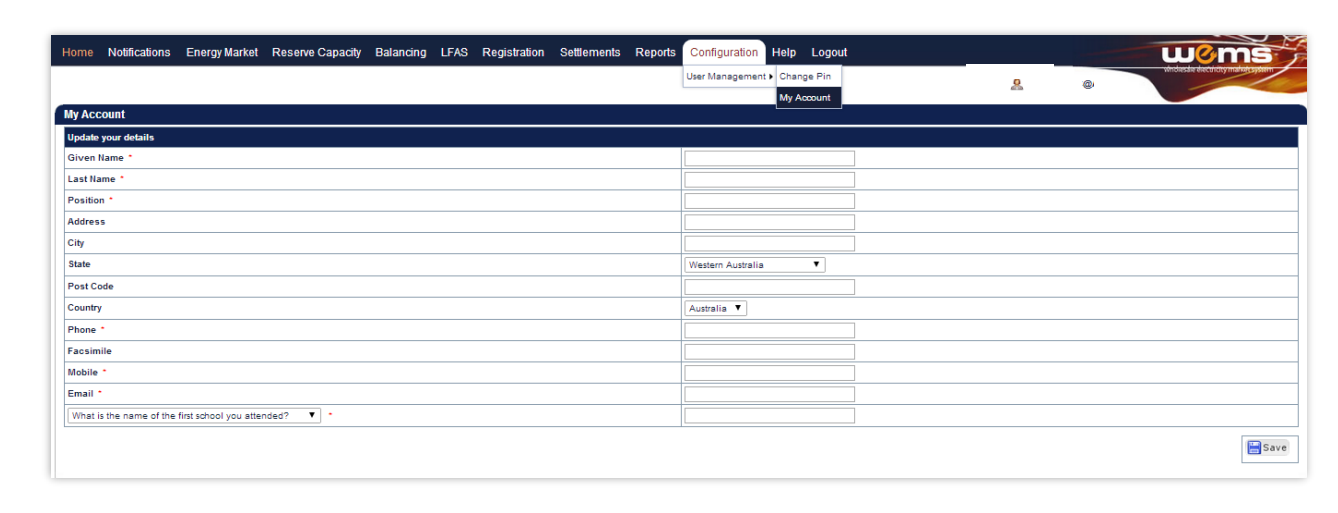

#### Figure 27 WEMS MPI - My Account Display

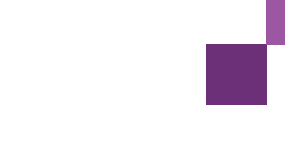

## 5.3 Switch Participant Functionality

A user may represent more than one Participant. Once the user is logged into the MPI, they can switch to another Participant that they represent without being required to log out. The switch takes into consideration any access permissions for that Participant.

# Glossary

| Term              | Definition                                                                                                    |
|-------------------|----------------------------------------------------------------------------------------------------|
| AEMO              | Australian Electricity Market Operator                                                                                                    |
| ERA               | Economic Regulation Authority                                                                                                    |
| GMP               | Generator Monitoring Plan                                                                                                    |
| GPS               | Generator Performance Standards                                                                                                    |
| MPA               | Market Participant Administrator                                                                                                    |
| MPI               | Market Participant Interface                                                                                                    |
| Network Operator  | In the context of this document, this is Western Power                                                                                    |
| Participant       | In the context of this document, Participant is used in general terms to mean any registered Rule Participant, unless otherwise specified |
| PSSR              | Power System Security and Reliability                                                                                                    |
| RSA SecurID Token | Third party security token for performing two-factor authentication for a user to a network source                                        |
| SWIS              | South West Interconnected System                                                                                                    |
| WEMS              | Wholesale Electricity Market System                                                                                                    |